附件 2:

# 北部湾港集团招聘网站简历投递操作手册

#### 第一步: 首页访问

推荐使用谷歌浏览器或 360 浏览器访问管理系统,访问地址如下: https://zhaopin.bbwgw.com/

#### 第二步: 在首页点击加入北港可查看【职位信息】页面

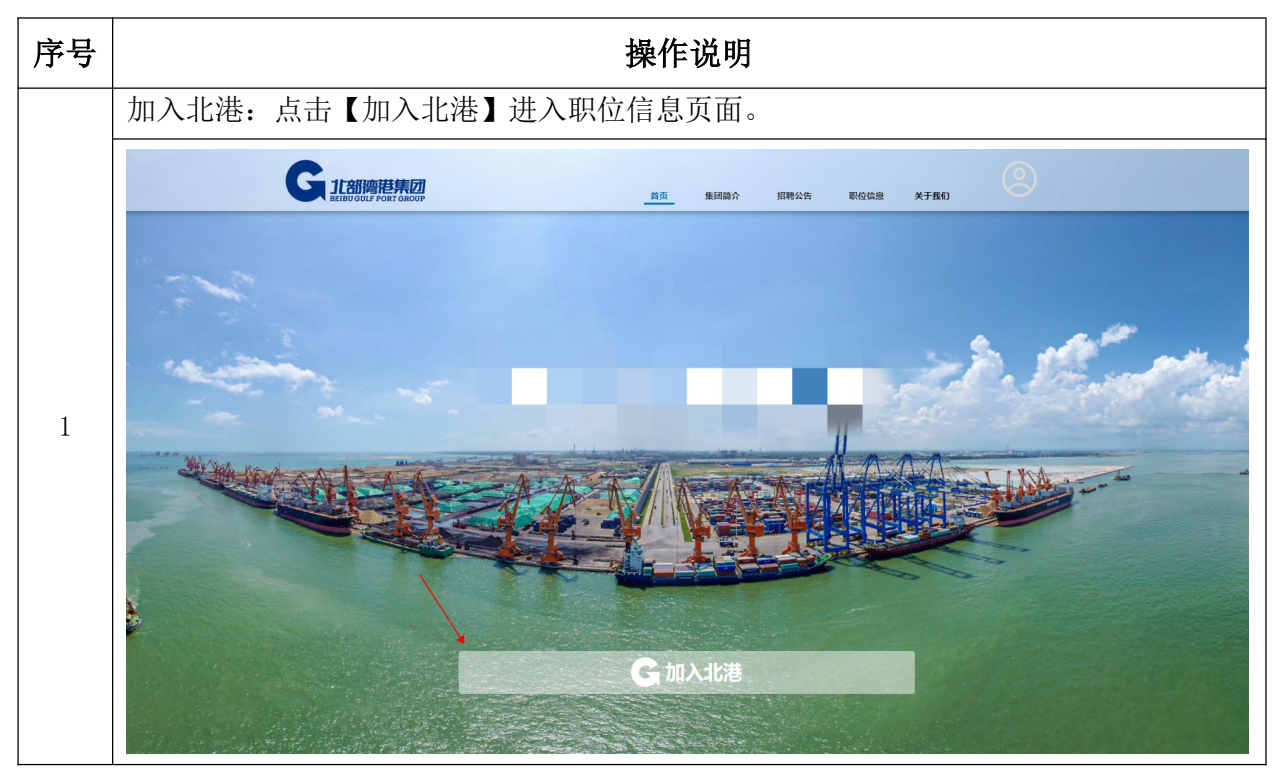

| <b>第三步:投递简</b> 历, | <b>需先登录</b> 网站 |
|-------------------|----------------|
|-------------------|----------------|

序号

操作说明

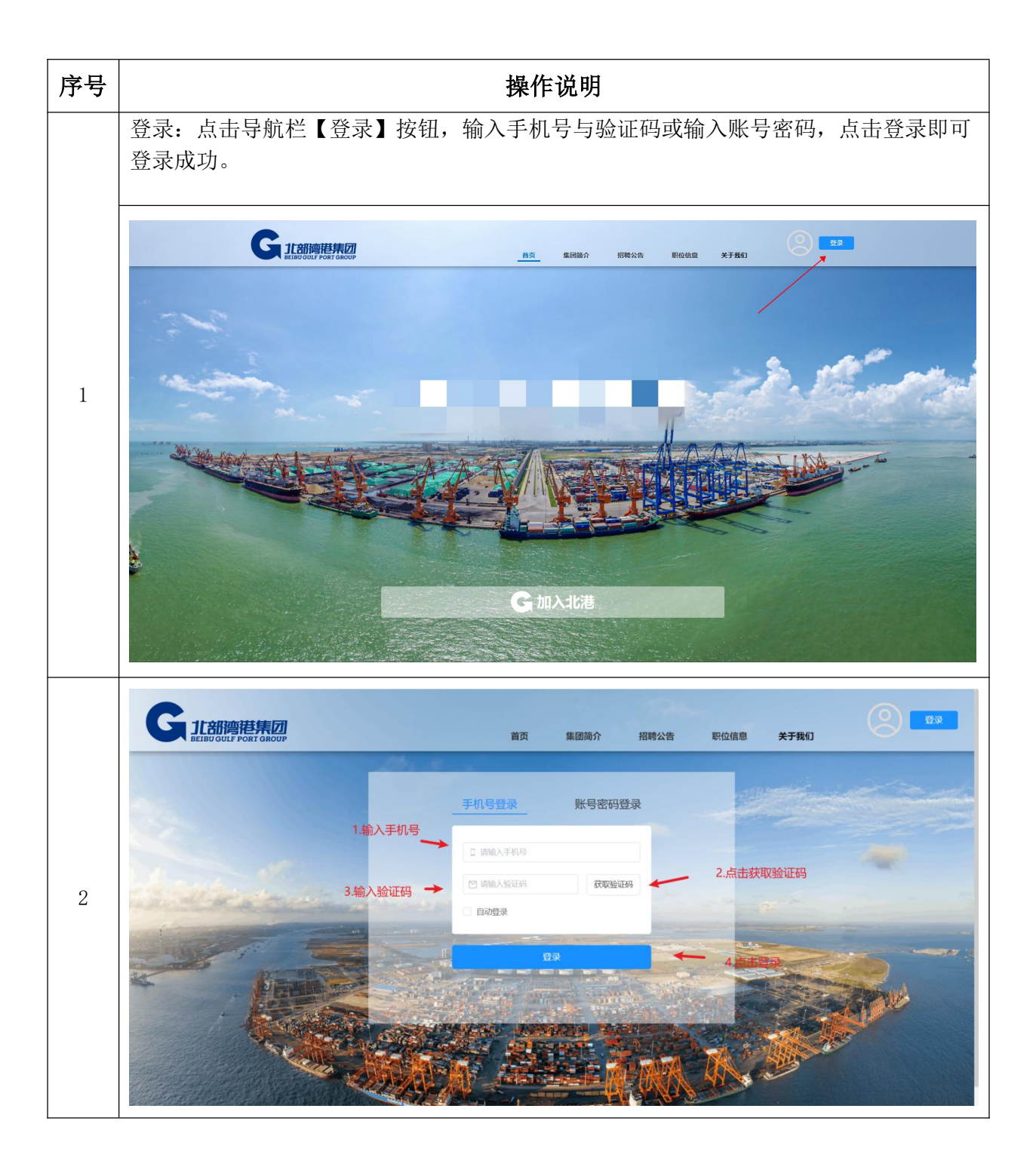

#### 第四步: 投递简历前需设置账号、用户姓名及手机号

| 序号 | 操作说明                          |                  |         |           |   |
|----|-------------------------------|------------------|---------|-----------|---|
| 1  | 昵称设置:登录后,点击右<br>击【提交】按钮即修改昵称A | .角【账号设置】,<br>:功。 | 选择昵称设置, | 输入要设置的昵称, | 点 |

| 序号 | 操作说明                                                                                                    |  |  |  |
|----|----------------------------------------------------------------------------------------------------|--|--|--|
|    | G 11部停港集团<br>BEIBU GULF PORT GROUP 首页 集团简介 招聘公告 职位信息 关于我们 发发发                                                                                                    |  |  |  |
|    | 点击账号设置       ●       第 6 位置         WH       ●       第 60 周囲         WH       ●       第 60 周囲         *用中報報       2222       22                                                                                                    |  |  |  |
|    | 医::::::::::::::::::::::::::::::::::::                                                                                                    |  |  |  |
|    | WS#92       FURMAX       EXMAX         *用中報報       正       ・         W       正       ・         W        ・         U       ・       ・         U       ・       ・ </td |  |  |  |
| 2  | 手机号修改:登录后,点击右上角【账号设置】,选择手机号修改,输入要修改的手机<br>号,输入正确的验证码,点击【提交】按钮即修改手机号成功。                                                                                                    |  |  |  |

| 序号 | 操作说明                                                                                                    |
|----|----------------------------------------------------------------------------------------------------|
|    | G 12部門書<br>BEIBU GULF PORT GROUP<br>首页 集固篇介 招聘公告 职位信息 关于我们                                                                                                    |
|    |                                                                                                    |
| 3  | 密码修改:登录后,点击右上角【账号设置】,选择密码修改,输入新的密码和正确的<br>短信验证码,点击【提交】按钮即修密码称成功。                                                                                                    |
|    | G 11部停港集团<br>BEIBU GULF PORT GROUP 首页 集团简介 招聘公告 职位信息 关于我们                                                                                                    |
|    | NK号设置     NKHWA     * 新田根        * 新田根        * 新田根        * 新田根        * 新田根        * 新田根        * 新田根           * 新田根        * 新田根              * 新田根                                                                                                    < |

### 第五步 填写"我的简历"

| 序号 | 操作说明                                                                                                    |  |  |  |
|----|----------------------------------------------------------------------------------------------------|--|--|--|
| 1  | 我的简历:登录后,点击右上角我的简历,根据表单内容进行填写并上传个人照片、身份<br>证照、相关学历学位证明及获奖材料附件,注意必填项要求,填写完成后需勾选下方承<br>诺书后再点击保存,若显示保存成功说明已按要求填写,若显示红字报错需返回简历检<br>查是否填写漏项。注:投递职位后不可再编辑简历,需取消投递后才可进行简历编辑。 |  |  |  |

| 序号 | 操作说明                                                                                           |  |  |  |  |  |
|----|------------------------------------------------------------------------------------------------|--|--|--|--|--|
|    |                                                                                                |  |  |  |  |  |
|    | 按要求填写简历,上传个人照片及身份证正反面照片<br>个人信息                                                                |  |  |  |  |  |
|    | * 姓名 * 性别 * 出生年月 * 民族 * 編页                                                                     |  |  |  |  |  |
|    | )読む小環 女 ◇ □ 1996-07-01 壮族 ◇ 广西社族自治区 / 南宁市 ◇ 十                                                  |  |  |  |  |  |
|    | * 出生地 * 政治面貌 加入党湖时间 * 证件类型 * 身份证号                                                              |  |  |  |  |  |
|    | 广西出族自治区 / 河防市… ◇ 群众 ◇ 元 居民身份征 ◇ 452702199609041234 上传个人照片                                      |  |  |  |  |  |
|    | · 健康状况 * 是否应届年 * 参加Trte目日 * 期埠月薪 * 是否把从做价运到                                                    |  |  |  |  |  |
|    | dige     ∨     Tation     10400 ±     ↓     ↓       intervention     10400 ±     ↓     ↓     ↓ |  |  |  |  |  |
|    | "联系电话 "邮箱 "联系地址 "则居住地 "即双娜码                                                                    |  |  |  |  |  |
|    | 18577805252 64965252@QQ.COM 1 / 广西壮族自治区 / 南宁市 ~ 1                                              |  |  |  |  |  |
|    | * 身高(cm) * 体重(kg) * 透现状况 * 职业资格(如未取得相关证书、请审写无) * 执业资格(如未取得相关证书、请审写无)                           |  |  |  |  |  |
|    | 162 50 已頃 ◇ 无 无                                                                                |  |  |  |  |  |
|    | * 专长 * 身份证(人像面) * 身份证(国際面)                                                                     |  |  |  |  |  |
|    | <b>派武小</b> 環                                                                                   |  |  |  |  |  |
|    | + +                                                                                            |  |  |  |  |  |
|    | 439                                                                                            |  |  |  |  |  |
|    | * etheta                                                                                       |  |  |  |  |  |
|    | 测试小量                                                                                           |  |  |  |  |  |
|    |                                                                                                |  |  |  |  |  |
|    |                                                                                                |  |  |  |  |  |
|    |                                                                                                |  |  |  |  |  |
|    | 本人承诺并保证所提供的学历证明、资格证明、工作经历等应需报名材料真<br>实有效。如有虚假。可随时取得录用资格,如录用后发现虚假的,将视为取                         |  |  |  |  |  |
|    | 作行为,依法解除劳动合同,并不错于任何经济补偿。                                                                       |  |  |  |  |  |
|    | h                                                                                              |  |  |  |  |  |
|    | · 朱垚上任681件                                                                                     |  |  |  |  |  |
|    | 技術运书、学位正书、学历正书等                                                                                |  |  |  |  |  |
|    | 交時 pdf, _doox, _doox, _jpg, _png, 單又件量大的M                                                      |  |  |  |  |  |
|    |                                                                                                |  |  |  |  |  |
|    | 保存                                                                                             |  |  |  |  |  |
|    |                                                                                                |  |  |  |  |  |

# 第六步 点击查阅招聘公告

| 序号 | 操作说明                  |
|----|-----------------------|
| 1  | 招聘公告:点击招聘公告列表进入公告详情页。 |

| 序号 | · 操作说明                           |    |      |      |      |      |            |
|----|----------------------------------|----|------|------|------|------|------------|
|    | G 11部會港集团<br>BETBUGUT PORT GROUP | 首页 | 集团简介 | 招聘公告 | 职位信息 | 关于我们 | See See    |
|    | <ul> <li>夏季招聘</li> </ul>         |    |      |      |      |      | 2023-06-20 |
|    |                                  |    |      |      |      |      |            |
|    |                                  |    |      |      |      |      |            |
|    |                                  |    |      |      |      |      |            |

## 第七步 投递简历在职位信息处

| 序号 | 操作说明              |                                                     |  |  |  |
|----|-------------------|-----------------------------------------------------|--|--|--|
| 1  | 职位信息详情:点:         | 古取位信息列表进入职位详情页 前面 集間論                               |  |  |  |
| 2  | 职位筛选: 可根据:<br>或者输 | 工作城市、工作单位、学历条件筛选职位;<br>入关键字搜索职位点击查看工作岗位即可搜索对应的职位信息。 |  |  |  |

| 序号 | 操作说明                                                                                |
|----|-------------------------------------------------------------------------------------|
|    | G 11部湾港集団<br>B 単同論介 招聘公告 职位信息 关于我们                                                  |
|    | ○ 讲解员 根据关键字搜索职位,点击查看工作岗位 章章工作岗位 ◎                                                   |
|    | 过滤条件 搜索结果 共2个职位                                                                     |
|    | 工作城市     +     讲解员(BG23010001)       工作单位     +     南宁  本科   应届毕业的大学生   2023年07月02日 |
|    | 学历要求     +     1.30周岁以下;       2.大学本科及以上学历,应届毕业大学生;     3.播音主持与艺术、中文、英语、新闻传媒类等相关专业; |
|    | ♥ 「日日、土法友仏ないと日と」                                                                    |
|    | 根据过滤条件师选冈位<br>讲解员(BG23010156)                                                       |
|    | 防城港 (本科) 应届毕业的大学生 1 2023年07月02日<br>1.30周岁以下;<br>2 大学本版以上学历:                         |
|    | <ol> <li>3.播音主持、中文、传媒美等相关专业;&lt;</li> <li>详情 &gt;</li> </ol>                        |
|    | < 1 >                                                                               |
|    |                                                                                     |
| 3  | 立即投递:点击职位进入职位详情,点击【立即投递】按钮可投递对应的职位。                                                 |
|    | G. 集团简介 招聘公告 职位信息 关于我们                                                              |
|    |                                                                                     |
|    |                                                                                     |
|    | 南宁 本科 应届毕业的大学生 招聘截止时间: 2023年07月02日                                                  |
|    | 工作要求                                                                                |
|    | 1.30周岁以下; 点击立即投递可投递简历<br>2.大学本科及以上学历,应届毕业大学生;                                       |
|    | 3.播音主持与艺术、中文、英语、新闻传媒类等相关专业;<br>4.体貌端庄、气质好、形象佳,表达能力强;                                |
|    | 5.通过大学英语六级考试,英语口语较好者优先。                                                             |
|    | 取消投递:点击【职位信息】,在已投递职位列表,选择要取消投递的职位,点击【取                                              |
| 4  | 消投递】按钮即可取消投递,注:一次只可投递一个简历,若想投递新的职位需取消"已                                             |
|    | 投递职位后"再投递新的职位。                                                                      |

| 操作说明                              |                                                                                                    |                                                                                                    |                                                                                                    |  |
|-----------------------------------|----------------------------------------------------------------------------------------------------|----------------------------------------------------------------------------------------------------|----------------------------------------------------------------------------------------------------|--|
| G 北部擠港集团<br>BEIBU GULF PORT GROUP | 首页 集团简介                                                                                                | 招聘公告 职位信息 乡                                                                                                    | 关于我们 测试小课                                                                                                    |  |
|                                   |                                                                                                    | 点击取消投递可取消                                                                                                    | 当前投递的职位                                                                                                    |  |
| 过滤条件                              | 最新发布                                                                                                   | 共1个职位                                                                                                    |                                                                                                    |  |
| 工作城市 +                            | 项目经理 (BG23010150)                                                                                      |                                                                                                    | 项目经理 (BG23010150) 取游投递                                                                                                    |  |
| 工作单位 +                            | 广西八桂工程监理咨询有限公司 - 南宁勘测设计分公司                                                                             |                                                                                                    | ⑤ 投递历史                                                                                                    |  |
| 学历要求 +                            | + 南宁 ↓ 本科   中央政技术或管理人才   招聘截止时间: 2023年0/月00<br>1.大学本科及以上学历;<br>2.工业自动化、计算机及机电等相关专业;<br>3.2年以上项目实施管理经验; | 用户当前投递的职位                                                                                                    | 1、项目经理 (BG23010150)<br>2、讲解员(BG23010001)                                                                                                    |  |
|                                   |                                                                                                    | 详情 ><br>< 1 >                                                                                                    |                                                                                                    |  |
|                                   |                                                                                                    |                                                                                                    | 展示用户的投递历史                                                                                                    |  |
|                                   | <b>     C</b><br>CELEDOLF PORT GROUP<br>过滤条件<br>工作版市 +<br>工作版市 +<br>学方要求 +                             | 上作版市         +           工作版市         +           工作版市         +           工作版市         +           予方原求         +             出版7         生             出版7         生             出版7         生             出版7         生             出版7         生             日本         +             日本         +            < | by Andrew Andrew Andr |  |